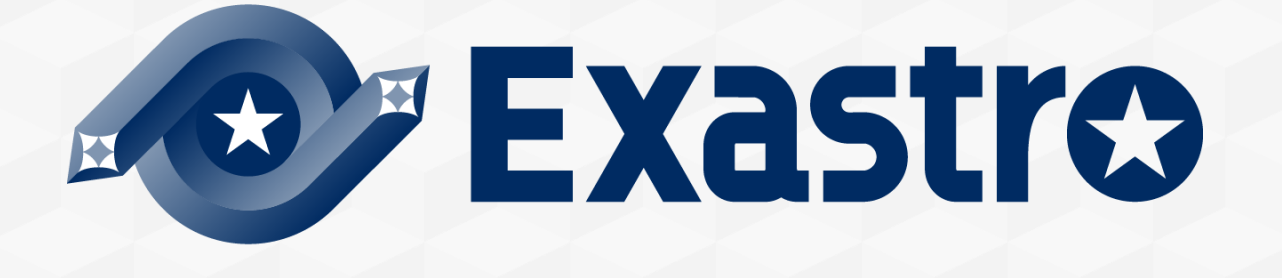

# Setting samples Hyper-Vモデル 概要

※本書では「Exastro IT Automation」を「ITA」、「Setting samples Hyper-Vモデル」を「Hyper-Vモ デル」と記載します。

第1.0版 (ITAバージョン1.9.0/1.10.2版) Exastro developer 概要 目次

1. はじめに

2. Hyper-Vモデルとは

3. Hyper-Vを自動化する目的

4. 自動化の仕組み

5. RBACによる誤操作防止

6. Hyper-Vモデルによる自動化

1. 仮想マシンの作成

2. 仮想マシンの起動

3. 仮想マシンの停止

4. 仮想マシンの削除

5. IPアドレス設定

6. 仮想ハードディスク追加

7. 困ったときは

8. 参考

1. (プリセットされているConductorやパラメータシートの一覧)

## 1. はじめに

このドキュメントは、ITA と組み合わせて実行されるHyper-Vモデルの概要を記載するものです。 Hyper-Vモデルの具体的な導入する方法を知りたい方は、コミュニティサイトの「Hyper-Vモデル 導入手順」をご参照ください。

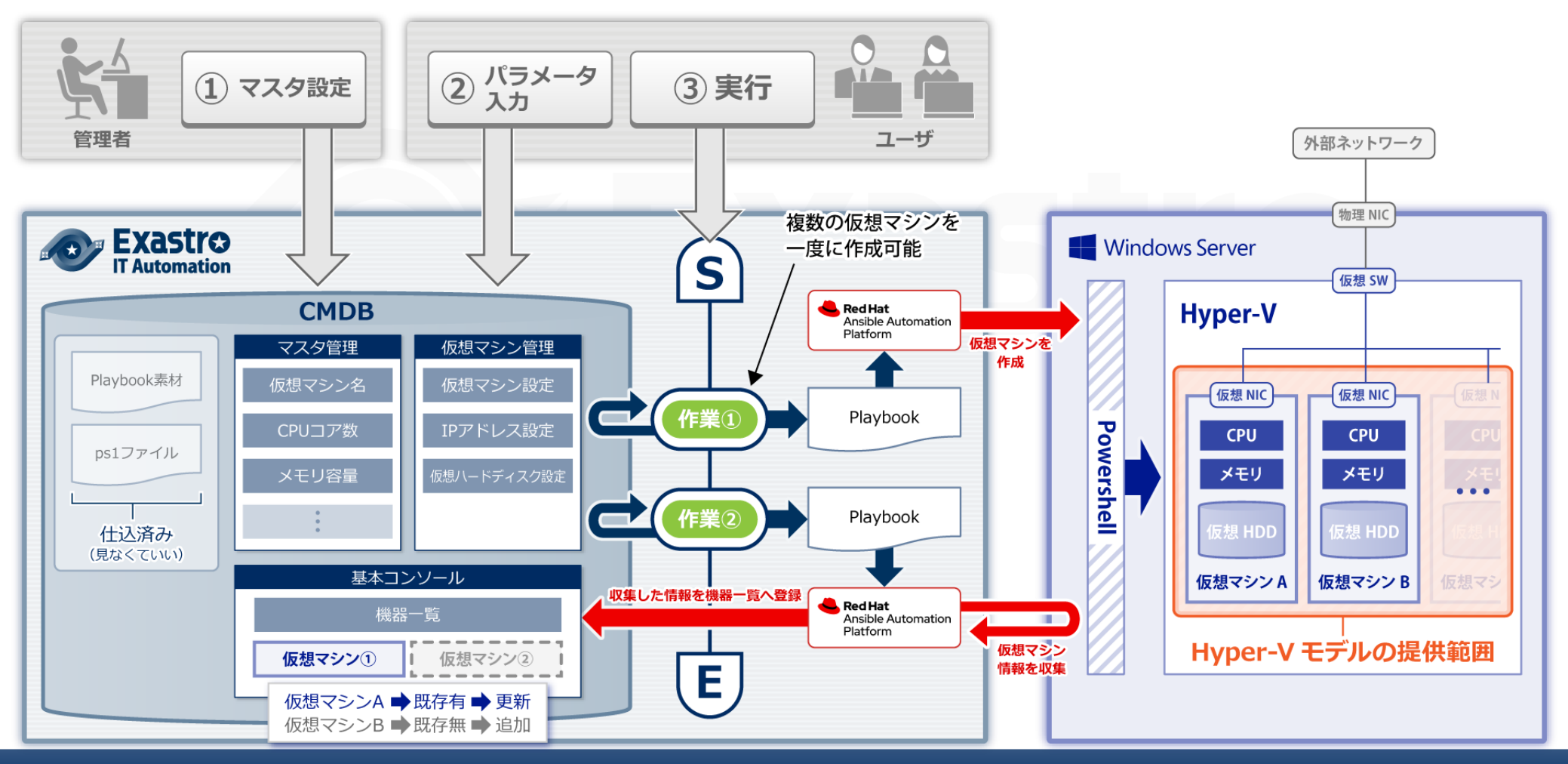

# 2. Hyper-Vモデルとは

- Hyper-Vモデルは、Hyper-Vマネージャを使った煩雑な仮想マシン操作を自動化するモデルです。 仮想マシンの<u>作成・起動・停止・削除</u>だけでなく、<u>IPアドレス設定、ハードディスクの追加</u>を自動 化します。
  - Hyper-Vを使ったことがない人でも簡単に仮想マシンを作成することが出来ます。

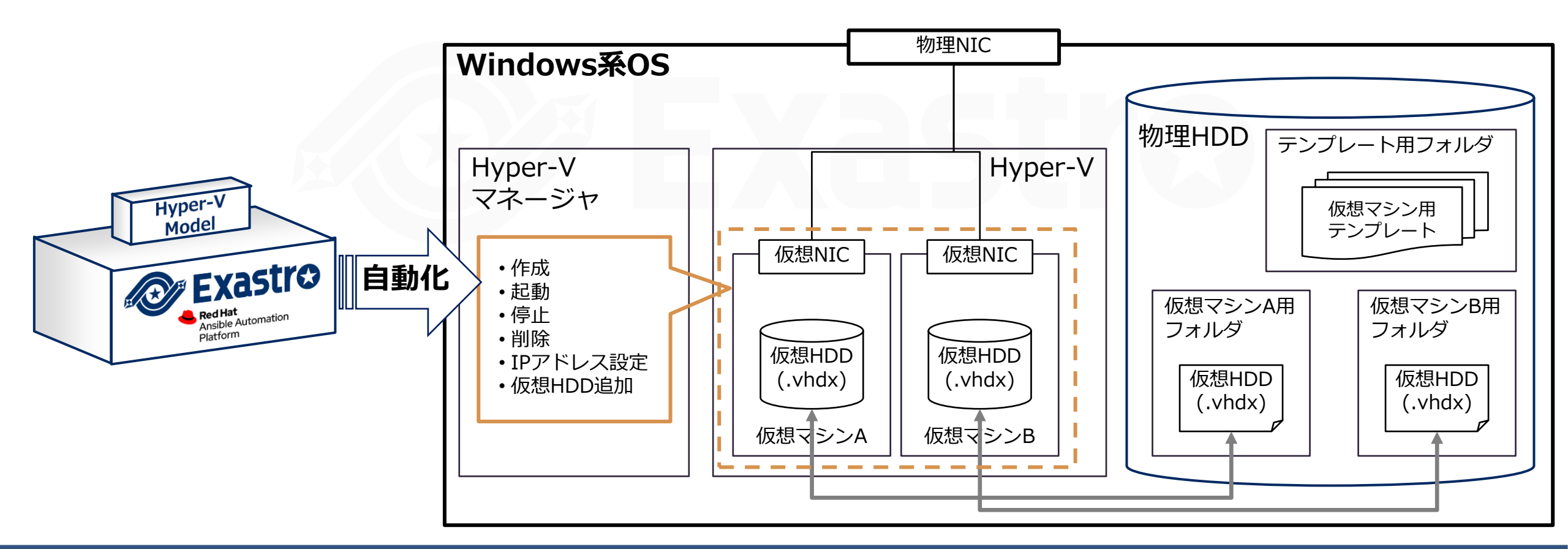

# 3. 自動化の目的

■ Hyper-V上の仮想マシンの操作は、Hyper-Vマネージャと呼ばれるGUIを使って実施される。 ■ GUI操作は煩雑であり、仮想マシンの知識と慣れが必要

仮想化基盤が大きくなり、扱うことができる仮想マシンが増大し、管理者の負担が増えた 基本的な作業を自動化し、管理者の負担軽減することが目的

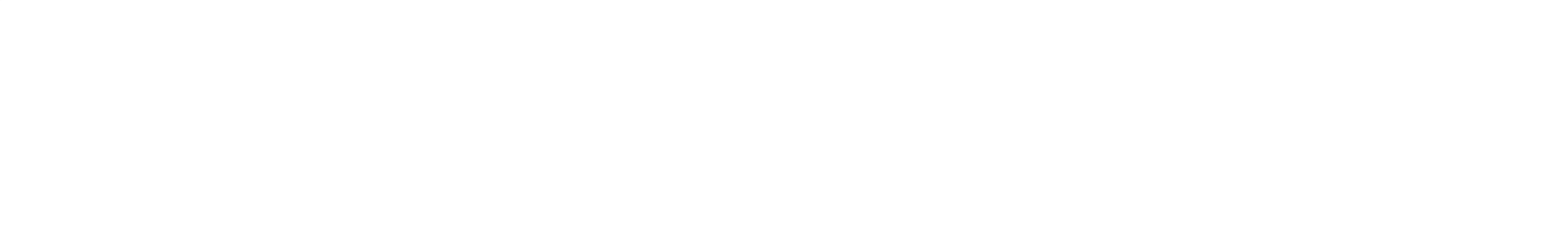

- 利用ユーザに対して難しさを隠ぺいする一方で、管理者は本モデルがどのように動作しているか 知っておく必要がある
- Hyper-VはPowerShellのコマンドが用意されているので、PowerShellをAnsibleを使って実行する ことで自動化を実現している

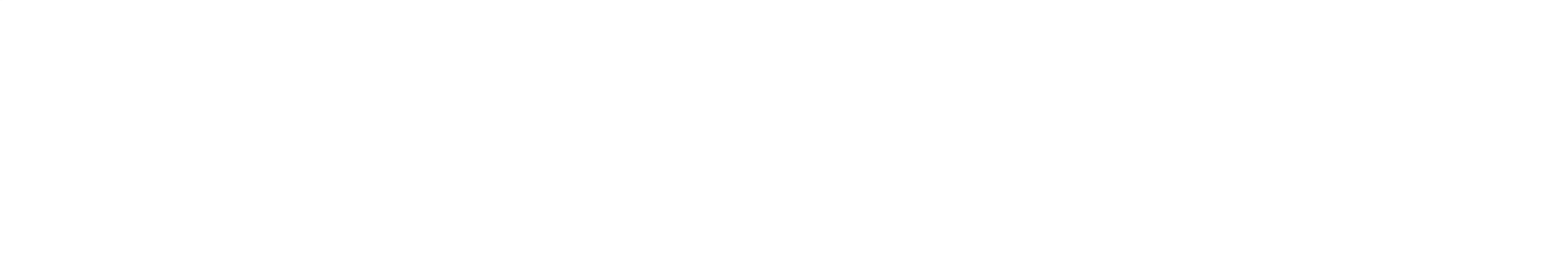

■ Hyper-VモデルではITAのRBAC<sub>(□-ルベースアクセス制御)</sub>機能を使って必要のないパラメータシートにア クセス出来ないようすることが出来ます。

パラメータ設定ミスによる誤操作で、Hyper-V全体に影響が出ることを防ぐことが出来ます。

■またHyper-VモデルではREST APIを実行するためのユーザとロールをプリセットしています。 必要に応じてこれらのユーザやロールを追加・編集してください。

| ログインID        | ユーザ名                 | ロール名                 | ログインパスワード                      | 想定する業務                                                      |  |  |  |  |
|---------------|----------------------|----------------------|--------------------------------|-------------------------------------------------------------|--|--|--|--|
| administrator | システム管理者              | システム管理者              | "ITA初回ログイン時<br>に変更したもの"        | <ul> <li>ITA全体管理</li> <li>レコードの変更</li> <li>作業の実行</li> </ul> |  |  |  |  |
| hyper-v-api   | Hyper-Vモデル<br>APIユーザ | Hyper-Vモデル<br>APIロール | システム管理者が必<br>要に応じて変更して<br>ください | <ul> <li>ConductorがITAのレコードを登録/更新<br/>する際に利用</li> </ul>     |  |  |  |  |
|               |                      |                      |                                |                                                             |  |  |  |  |

# 6. 自動化対象作業

■ Hyper-Vモデルは、基本操作として次の作業を自動化します。

- ●仮想マシンの作成・起動・停止・削除
- ●IPアドレス設定
- ●仮想HDD追加
- ●機器一覧への登録・更新

それぞれの操作はConductor、オペレーション、パラメータシートを組み合わせて実行します

「仮想マシン作成」Conductorを使用することで、Hyper-V上に仮想マシンの新規作成・IPアドレス設定・仮想ハードディスク追加・ITAの機器一覧に仮想マシン情報の登録/更新を行います。 作成される仮想マシンは一回のオペレーションで最大10台です。 仮想ハードディスクはIDEで接続されます。

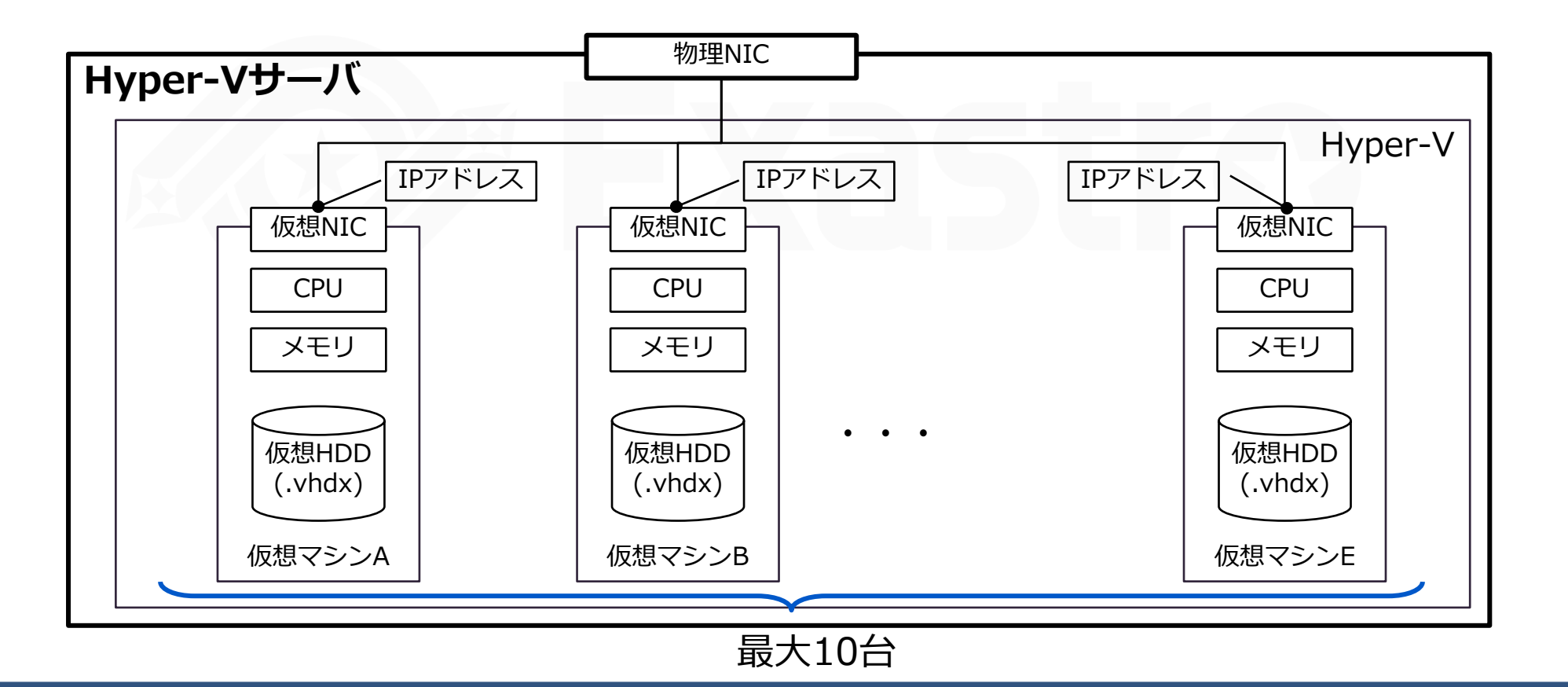

#### 6.2 仮想マシンの起動

「仮想マシン起動」Conductorを使用することで、Hyper-V上の仮想マシンを起動します。 対象の仮想マシンは「停止」状態である必要があります。 仮想マシンの状態は「仮想マシン設定」メニューで確認できます。

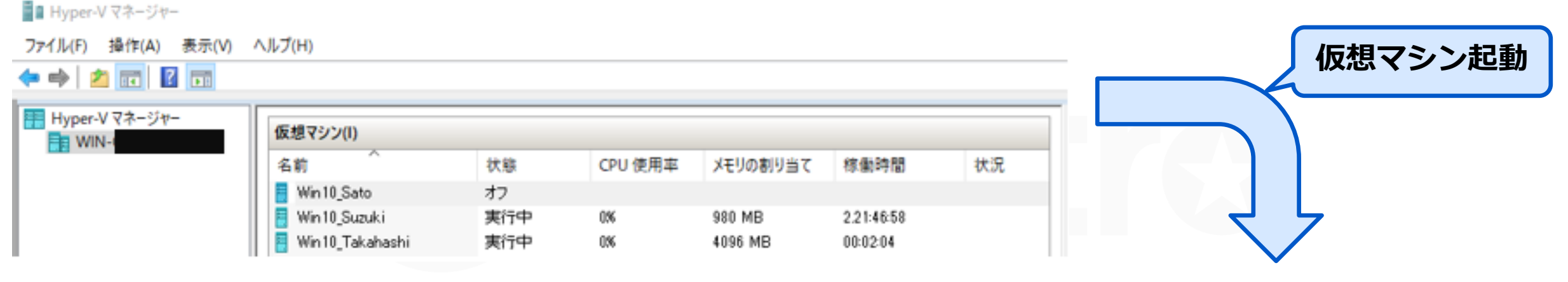

| ■ Hyper-V マネージャー        |                  |     |         |          |            |    |
|-------------------------|------------------|-----|---------|----------|------------|----|
| ファイル(F) 操作(A) 表示(V) ^   | ノルブ(H)           |     |         |          |            |    |
| 듣 🧼 🖄 💼 🔛               |                  |     |         |          |            |    |
| Hyper-V マネージャー     MIN- | 仮想マシン(I)         |     |         |          |            |    |
|                         | 名前               | 状態  | CPU 使用率 | メモリの割り当て | 稼働時間       | 状況 |
|                         | Win 10_Sato      | 実行中 | 1 1%    | 2048 MB  | 00:00:08   |    |
|                         | Win10_Suzuki     | 実行中 | 0%      | 980 MB   | 2.21:50:45 |    |
|                         | Win 10_Takahashi | 実行中 | 0%      | 1020 MB  | 00:05:51   |    |

## 6.3 仮想マシンの停止

「仮想マシン停止」Conductorを使用することで、Hyper-V上の仮想マシンを停止します。 対象の仮想マシンは「起動」状態である必要があります。 仮想マシンの状態は「仮想マシン設定」メニューで確認できます。

| 📲 Hyper-V マネージャー    |                    |             |                                                 |              |              |     |         |          |            |     |
|---------------------|--------------------|-------------|-------------------------------------------------|--------------|--------------|-----|---------|----------|------------|-----|
| ファイル(F) 操作(A) 表示(V) | ヘルプ(H)             |             |                                                 |              |              |     |         |          | ·+=-> > >  |     |
| 🗢 🄿 🙍 🖬 📓 🖬         |                    |             |                                                 |              |              |     |         |          | 、思マシン      | ン停止 |
| Hyper-Vマネージャー       | 仮想マシン(I)           |             |                                                 |              |              |     |         |          |            |     |
|                     | 名前                 | 状態          | CPU 使用率                                         | メモリの割り当て     | 稼働時間         | 状況  |         |          |            |     |
|                     | Win 10_Sato        | 実行中         | 11%                                             | 2048 MB      | 00:00:08     |     |         |          |            |     |
|                     | Win 10_Suzuki      | 実行中         | 0%                                              | 980 MB       | 2.21:50:45   |     |         |          |            |     |
| 1                   | 📒 Win 10_Takahashi | 実行中         | 0%                                              | 1020 MB      | 00:05:51     |     |         |          |            |     |
|                     |                    | 1 H<br>77() | yper-V マネージャー<br>レ(F) 操作(A) ま<br>▶ 2 <u>同</u> 2 | 表示(V) ヘルプ(H) |              |     |         |          |            |     |
|                     |                    | E H         | yper-V マネージャー<br>WIN-t                          | 仮想マ          | シン(I)        |     |         |          |            |     |
|                     |                    |             |                                                 | 名前           | ^            | 状態  | CPU 使用率 | メモリの割り当て | 稼働時間       | 状況  |
|                     |                    |             |                                                 | 📒 Win        | 10_Sato      | オフ  |         |          |            |     |
|                     |                    |             |                                                 | 📒 Win        | 10_Suzuki    | 実行中 | 0%      | 980 MB   | 2.21:46:58 |     |
|                     |                    |             |                                                 | 📒 Win        | 10_Takahashi | 実行中 | 0%      | 4096 MB  | 00:02:04   |     |

#### 6.4 仮想マシンの削除

「仮想マシン削除」Conductorを使用することで、Hyper-V上の仮想マシンを削除します。 対象の仮想マシンは「削除」状態である必要があります。 仮想マシンの状態は「仮想マシン設定」メニューで確認できます。

| ■ Hyper-V マネージャー           |                   |     |         |          |            |    |
|----------------------------|-------------------|-----|---------|----------|------------|----|
| ファイル(F) 操作(A) 表示(V)        | ヘJレプ(H)           |     |         |          |            |    |
| 🗢 🔿 🙍 📷                    |                   |     |         |          |            |    |
| Hyper-V マネージャー     ■■ WIN- | 仮想マシン(1)          |     |         |          |            |    |
|                            | 名前                | 状態  | CPU 使用率 | メモリの割り当て | 稼働時間       | 状況 |
|                            | Win 10_Sato       | 実行中 | 1 1%    | 2048 MB  | 00:00:08   |    |
|                            | Win10_Suzuki      | 実行中 | 0%      | 980 MB   | 2.21:50:45 |    |
|                            | 📒 Win10_Takahashi | 実行中 | 0%      | 1020 MB  | 00:05:51   |    |

| - |            |      | 1 m m |
|---|------------|------|-------|
|   | Hyner-V    | VZ-' | 1-17- |
|   | a specie a | 1.1. | e 1   |

ファイル(F) 操作(A) 表示(V) ヘルプ(H)

| 🗢 🏟 🙇 📰 📓 🗔        |                 |     |         |          |            |    |
|--------------------|-----------------|-----|---------|----------|------------|----|
| Hyper-Vマネージャー WIN- | 仮想マシン(1)        |     |         |          |            |    |
|                    | 名前              | 状態  | CPU 使用率 | メモリの割り当て | 稼働時間       | 状況 |
|                    | Win 10_Suzuki   | 実行中 | 0%      | 980 MB   | 2.22:04:52 |    |
|                    | Win10_Takahashi | 実行中 | 0%      | 960 MB   | 00:19:58   |    |

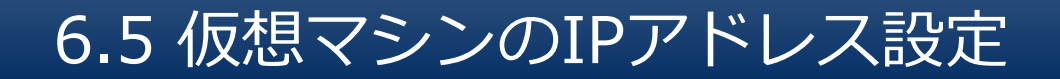

「IPアドレス設定」Movementを実行することで、Hyper-V上の仮想マシンのIPアドレス設定を変更します。

対象の仮想マシンは作成済である必要があります。

IPアドレス設定の際、仮想マシンは停止・起動されます。

| ■ Hyper-V マネージャー    |                         |                        |         |                      |            |         |    |                   |                         |                  |         | =                    |            |    |
|---------------------|-------------------------|------------------------|---------|----------------------|------------|---------|----|-------------------|-------------------------|------------------|---------|----------------------|------------|----|
| ファイル(F) 操作(A) 表示(V) | ヘルプ(H)                  |                        |         |                      |            |         |    |                   |                         |                  | リアド     | レノ設                  |            |    |
| 🗢 🔿 🙍 🖬 🖉 📷         |                         |                        |         |                      |            |         |    |                   |                         | 4                |         |                      |            |    |
| Hyper-V マネージャー      | 仮想マシン(I)                |                        |         |                      |            |         |    |                   |                         |                  |         |                      |            |    |
|                     | 名前                      | 状態                     | CPU 使用率 | メモリの割り当て             | 稼働時間       | 状況      |    |                   |                         |                  |         |                      |            |    |
|                     | Win10_Sato              | 実行中                    | 4%      | 890 MB               | 00:02:11   |         |    |                   |                         | 5                |         |                      |            |    |
|                     | Win10_Suzuki            | 実行中                    | 0%      | 980 MB               | 2.22:14:31 |         |    |                   |                         |                  |         |                      |            |    |
|                     | Win10_Takahashi         | 実行中                    | 0%      | 960 MB               | 00:29:37   |         |    | Hyper-V マネージャー    |                         |                  |         |                      |            |    |
|                     |                         |                        |         |                      |            |         | 77 | イル(F) 操作(A) 表示(V) | ヘルプ(H)                  |                  |         |                      |            |    |
|                     |                         |                        |         |                      |            |         |    | 🔿 🖄 📰 🛛 🖬         |                         |                  |         |                      |            |    |
|                     | <                       |                        |         |                      |            | >       |    | Hyper-V マネージャー    | 1008(Y22(I)             |                  |         |                      |            |    |
|                     | チェックポイント(C)             |                        |         |                      |            | $\odot$ |    | WIN-              | 名前                      | 状態               | CPU 使用率 | メモリの割り当て             | 稼働時間       | 状況 |
|                     |                         |                        |         |                      |            |         |    |                   | Win 10_Sato             | 実行中              | 1%      | 1296 MB              | 00:04:13   |    |
|                     | Win10_Sato              |                        |         |                      |            |         |    |                   | 🚦 Win10_Suzuki          | 実行中              | 0%      | 980 MB               | 2.22:36:44 |    |
|                     | マガナムー                   | 接结                     | 1       | P 7867               | 北條         | 1       |    |                   | 🚦 Win10_Takahashi       | 実行中              | 0%      | 954 MB               | 00:51:50   |    |
|                     | Notwork, Adapter (###1) | 75406                  | week-1  | 60 354 47 355 (~ 00- | Nor CK     |         |    |                   |                         |                  |         |                      |            |    |
|                     | Nethork Hoapter (§)(b.) | MPL_ 10000001101-14000 | INNET I | 03.204.47.200, 1800- | 3406.7 OK  |         |    |                   |                         |                  |         |                      |            |    |
|                     |                         |                        |         |                      |            |         |    |                   | <                       |                  |         |                      |            | >  |
|                     | <                       |                        |         |                      |            | >       |    |                   | チェックポイント(C)             |                  |         |                      |            | •  |
|                     |                         |                        |         |                      |            |         |    |                   |                         |                  |         |                      |            |    |
|                     |                         |                        |         |                      |            |         |    |                   | Win10_Sato              |                  |         |                      |            |    |
|                     |                         |                        |         |                      |            |         |    |                   | アダプター                   | 接続               | 1       | P アドレス               | 状態         |    |
|                     |                         |                        |         |                      |            |         |    |                   | Network Adapter (##831) | MA Internal-Net  | work-1  | 92 169 1 100 6-90-9  | Acer7f OK  |    |
|                     |                         |                        |         |                      |            |         |    |                   | Howers Hudpier (goal)   | And another rest |         | ac.100.1.100, 1600-0 | 100-11_ OK |    |
|                     |                         |                        |         |                      |            |         |    |                   |                         |                  |         |                      |            |    |
|                     |                         |                        |         |                      |            |         |    |                   |                         |                  |         |                      |            |    |
|                     |                         |                        |         |                      |            |         |    |                   |                         |                  |         |                      |            |    |

## 6.6 仮想マシンの仮想ハードディスク追加

「仮想ハードディスク追加」Movementを実行することで、Hyper-V上の仮想マシンに 仮想ハードディスクが追加され、IDEで接続されます。 追加後は仮想マシン内の「ディスクの設定」から有効にしてください。 対象の仮想マシンは作成済である必要があります。

仮想ハードディスク設定の際、仮想マシンは停止・起動されます。

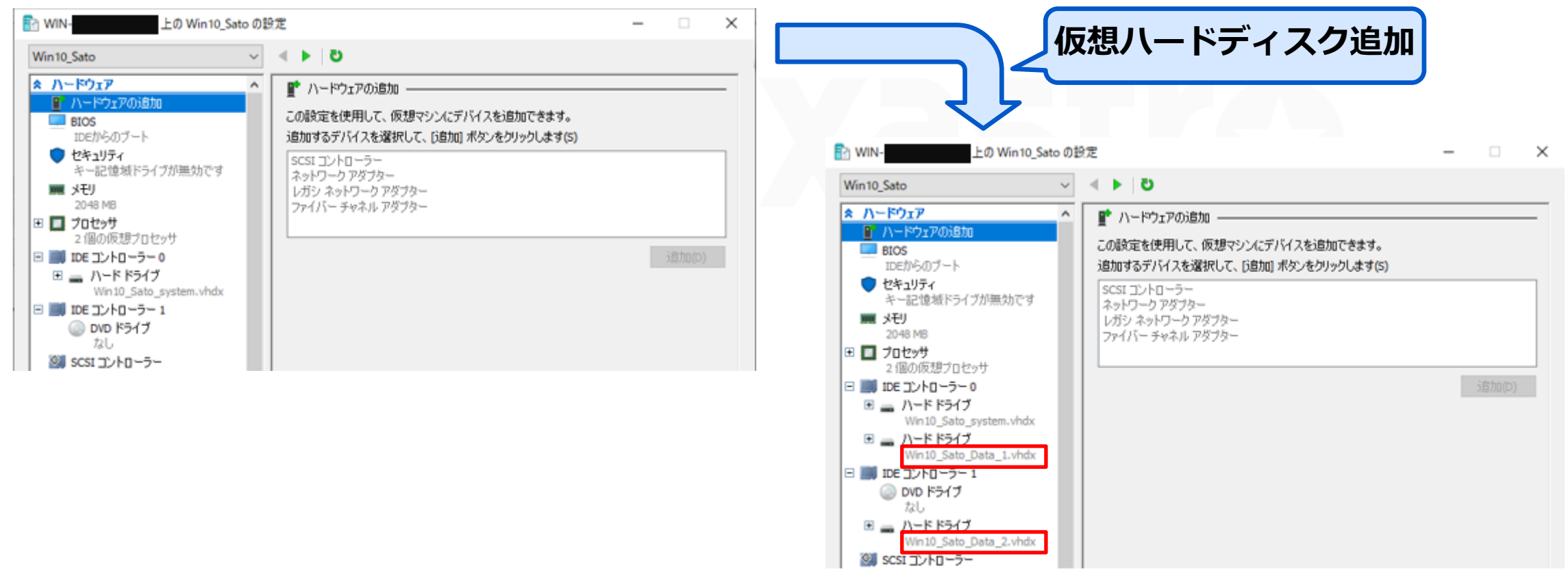

## 7.困ったときは

#### IPアドレス設定や仮想ハードディスク追加が成功しない場合

●仮想マシンのシャットダウンが正常に完了せず作業がエラーとなることがあります。 その場合、Hyper-Vマネージャー上で対象仮想マシンを「停止」するか、タスクマネージャーから対象タスクを終了して から再度実行してください。

※強制的に停止した場合再起動時にメッセージが表示される場合があります。

#### 処理状況を変えたのに対象がないといってエラーになる場合

●パラメータシートの処理状況を変更したにもかかわらず、上記のエラーになっている場合、変更から実行までの時間が短 すぎて設定が反映されず、変更前の設定値で実行されてしまっていることが考えられます。 しばらく分待ってから再度実行するか、「Ansible-Legacy/代入値管理」メニューで値が変更されているのを確認してから 実行してください。

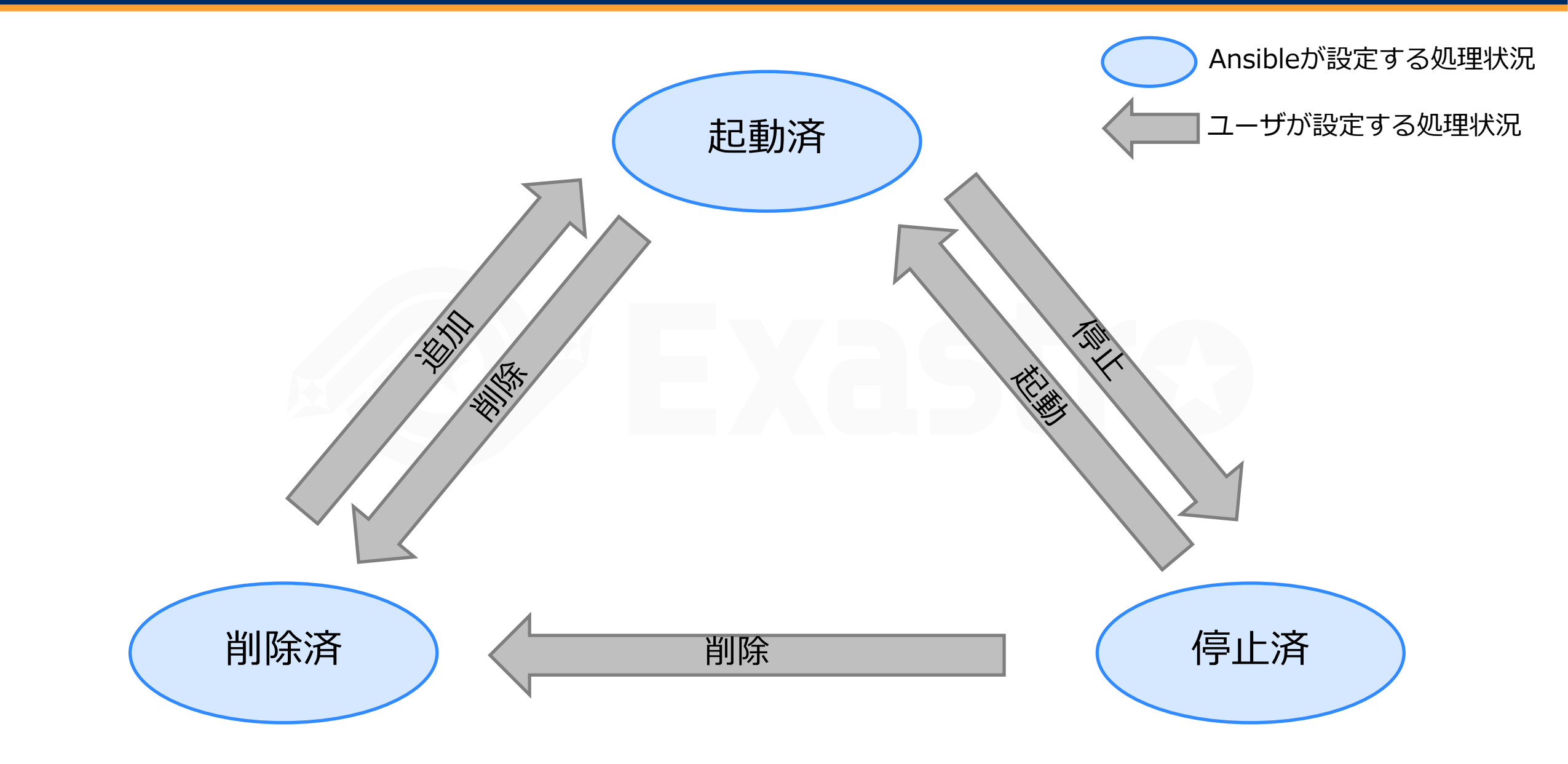

| Conductor名 | 概要                                                                                     | Conductor                                                                                                    |
|------------|----------------------------------------------------------------------------------------|----------------------------------------------------------------------------------------------------|
| 仮想マシン作成    | 新規で仮想マシンを作成し、<br>作成された仮想マシン情報を<br>機器一覧へ登録します。<br>必要に応じてIPアドレスや仮<br>想ハードディスクを追加しま<br>す。 | Conductor       001       18       260001       Ansible Legacy       001       18       260002       Ansible Legacy       001         Start       00       0       0       0       0       0       0       0       0       0       0       0       0       0       0       0       0       0       0       0       0       0       0       0       0       0       0       0       0       0       0       0       0       0       0       0       0       0       0       0       0       0       0       0       0       0       0       0       0       0       0       0       0       0       0       0       0       0       0       0       0       0       0       0       0       0       0       0       0       0       0       0       0       0       0       0       0       0       0       0       0       0       0       0       0       0       0       0       0       0       0       0       0       0       0       0       0       0       0       0       0       0       0 <td< td=""></td<> |
| 仮想マシン起動    | 停止中の仮想マシンを起動し<br>ます。                                                                   | Conductor OUT<br>Start OT - Conductor 仮想マシン起動 OUT IN End                                                                                                    |
| 仮想マシン停止    | 起動中の仮想マシンを停止し<br>ます。                                                                   | Conductor OUT<br>Start OUT (Conductor Conductor Conductor Conductor End                                                                                                    |
| 仮想マシン削除    | 仮想マシンを削除します。IP<br>アドレスや仮想ハードディス<br>クも削除されます。<br>機器一覧へ登録されている情<br>報は削除されません。            | Conductor OUT IN Conductor Start OT OT OT Conductor Conductor のUT OT OT OT Conductor End                                                                                                    |

| No.    | Movement名   | 自動化ツール         | 概要                                                    |
|--------|-------------|----------------|-------------------------------------------------------|
| 260001 | 仮想マシン作成     | Ansible-Legacy | 仮想マシンを作成します。                                          |
| 260002 | IPアドレス設定    | Ansible-Legacy | 作成済の仮想マシンにIPアドレスを設定します。                               |
| 260003 | 仮想ハードディスク追加 | Ansible-Legacy | 作成済の仮想マシンに仮想ハードディスクを追加します。                            |
| 260004 | 仮想マシン削除     | Ansible-Legacy | 仮想マシンを削除します。                                          |
| 260005 | 仮想マシン起動     | Ansible-Legacy | 停止中の仮想マシンを起動します。                                      |
| 260006 | 仮想マシン停止     | Ansible-Legacy | 起動中の仮想マシンを停止します                                       |
| 260007 | 機器一覧更新      | Ansible-Legacy | 仮想マシン情報に入力された仮想マシン名でHyper-Vから<br>情報を取得し機器一覧へ登録/更新します。 |

# パラメータシート一覧

| No  | <b>メーュ</b> _ガル_プタ  | <b>メー</b> コ _ タ | アクセス許 | 可ロール※ | E HB                                      |  |  |
|-----|--------------------|-----------------|-------|-------|-------------------------------------------|--|--|
| NO. |                    |                 | 管理者   | API   | D/U-9/J                                   |  |  |
| 1   | 基本コンソール            | 機器一覧            | •     | •     | 作成する仮想マシンの基本情報を入力します。                     |  |  |
| 2   | マスタ管理_Hyper-Vモデル   | 処理状況マスタ         | •     |       | このマスタはメンテナンス不要です。                         |  |  |
|     |                    | 仮想マシン名          | •     | •     | 仮想マシン名のマスタです。                             |  |  |
|     |                    | CPUコア数          | •     |       | CPUコア数のマスタです。                             |  |  |
|     |                    | メモリ容量           | •     |       | メモリ容量のマスタです。                              |  |  |
|     |                    | テンプレート情報        | •     |       | 仮想マシン作成元テンプレート情報のマスタです。                   |  |  |
|     |                    | 仮想スイッチ名         | •     |       | 仮想マシンに接続される仮想スイッチ名のマスタです。                 |  |  |
|     |                    | IPアドレス情報        | •     |       | 仮想マシンに設定されるIPアドレスのマスタです。                  |  |  |
|     |                    | 仮想ハードディスク容量     | •     |       | 仮想マシンに追加で設定する仮想ハードディスク容量の<br>マスタです。       |  |  |
| 3   | 仮想マシン管理_Hyper-Vモデル | 仮想マシン設定         | •     | •     | 作成する仮想マシンのリソース設定用メニューです。                  |  |  |
|     |                    | IPアドレス設定        | •     | •     | 作成する仮想マシンに設定するIPアドレスに関する設定<br>メニューです。     |  |  |
|     |                    | 仮想ハードディスク設定     | •     | •     | 作成した仮想マシンに仮想ハードディスクを設定する際<br>に使用するメニューです。 |  |  |

※管理者: システム管理者

API: Hyper-VモデルAPIユーザ

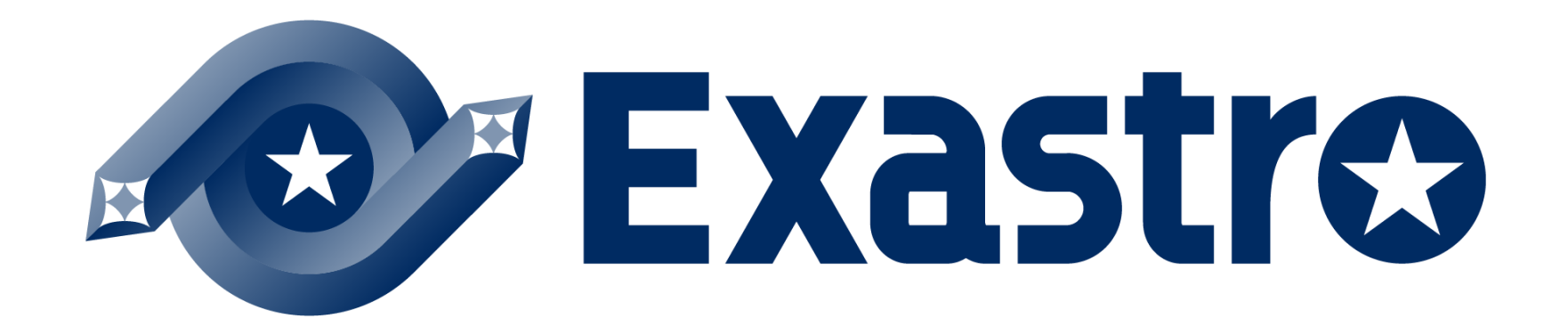